# Note Vers MSc

Telecharger Isadora https://troikatronix.com/get-it/

LANCER ISADORA ET OUVRIR FICHIER "NOTE MIDI VERS MSC"

#### ALLER DANS COMMUNICATIONS MIDI SETUP

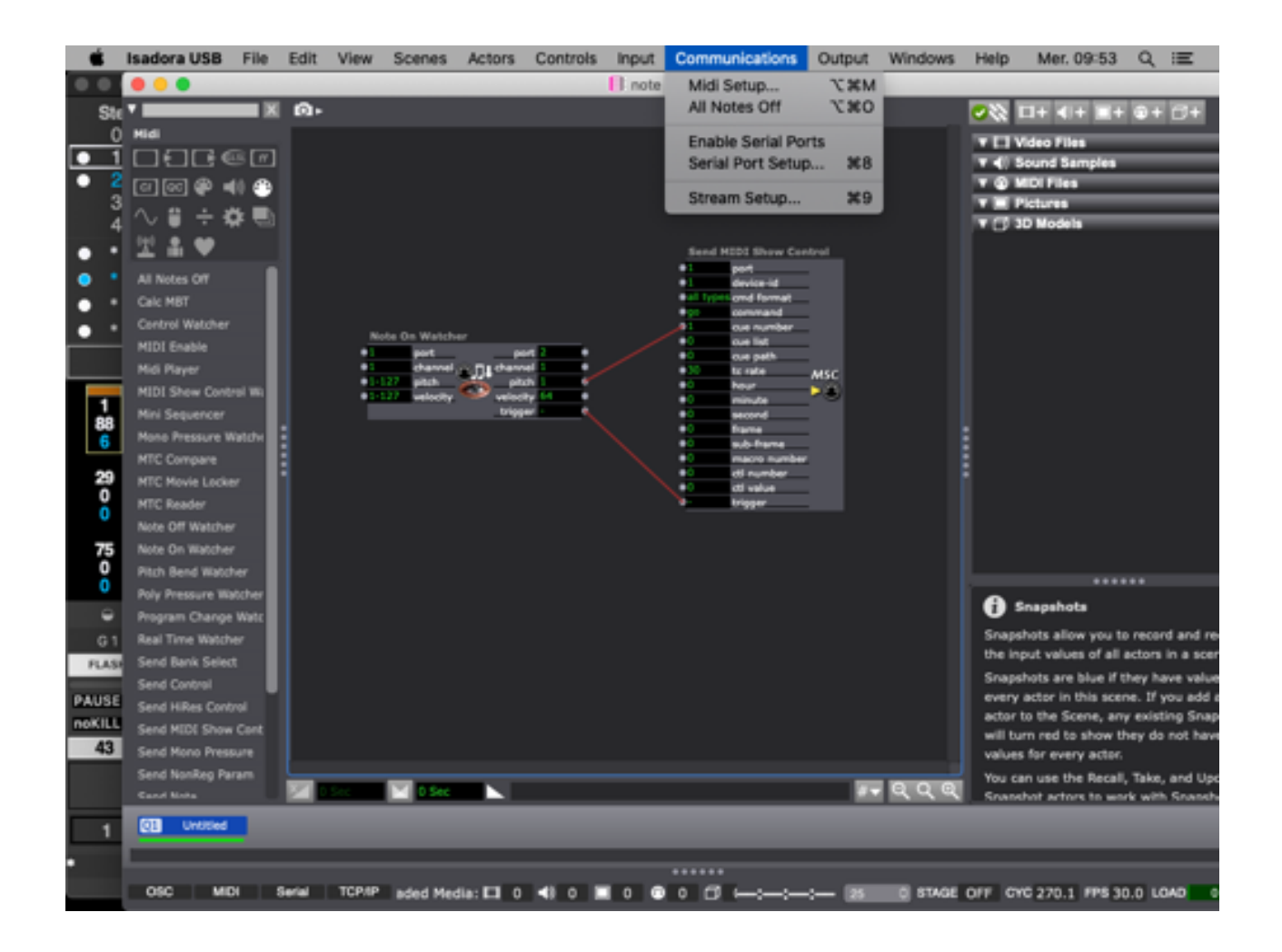

CHOISIR INPUT PORT "ISADORA VIRTUAL IN" ET OUTPUT PORTS "ISADORA VIRTUAL OUT"

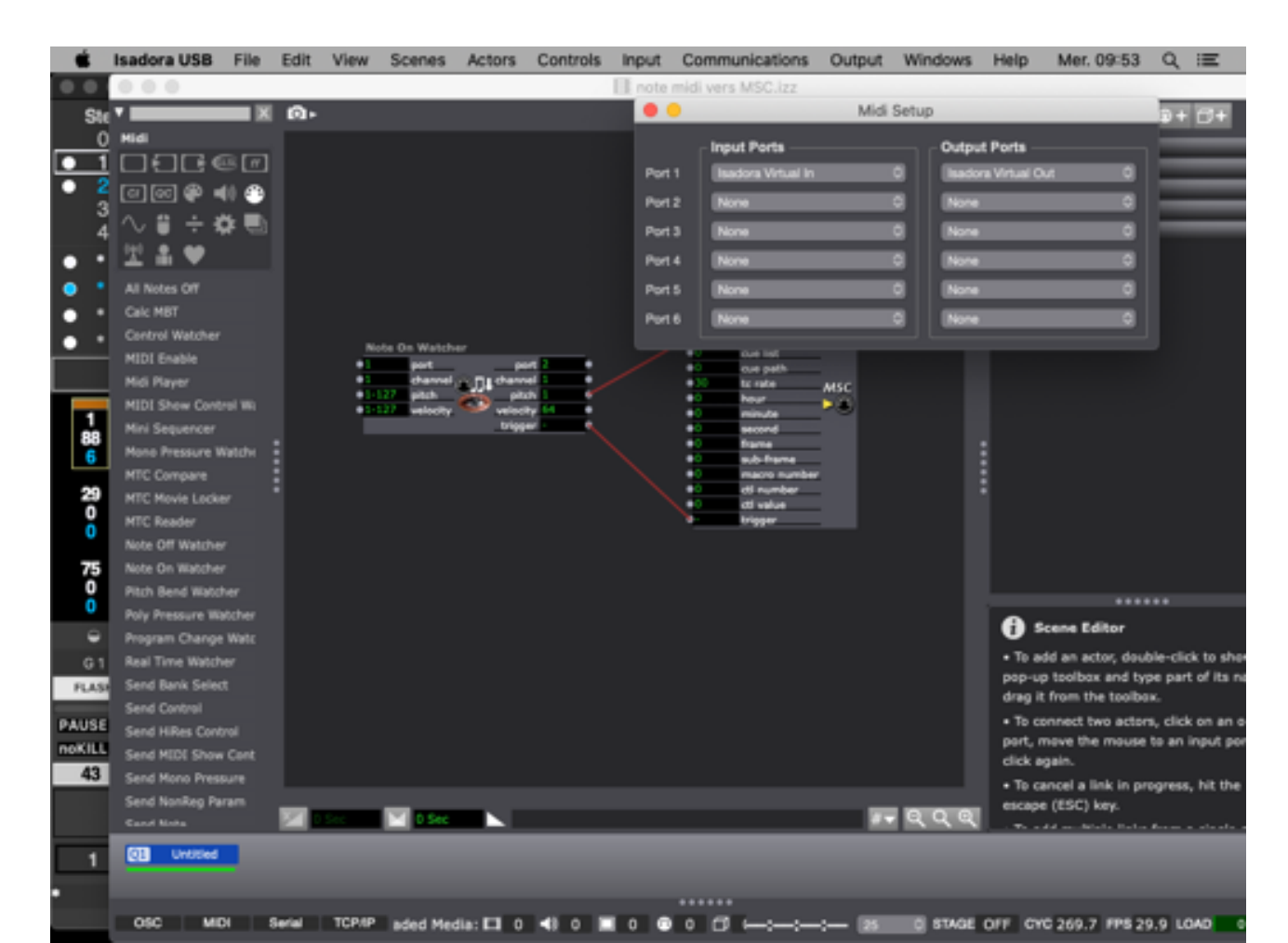

# Note Vers MSc

LANCER LIVE

### ALLER DANS PREFERENCES

### CHOISIR OUTPUT PORT "ISADORA VIRTUAL IN"

| 🔹 Live F                    | Richler Edition Créer Al            | fichage Opti  | ons Aide            |                  | ■ ※ Ns !! + □ D * 1                                                             | 🖓 83 N 💼 - Mar. 143 | 14 Célio Mén | and ગ્ 🤮   | ) == _ |
|-----------------------------|-------------------------------------|---------------|---------------------|------------------|---------------------------------------------------------------------------------|---------------------|--------------|------------|--------|
| 0.0.0                       |                                     | _             | _                   |                  | Sans titre                                                                      |                     |              |            | _      |
| Link - Tep 13               | 0.00 BI IB 4 / 4 04 - 18w           |               | *• L.               | Roll and         | Protects                                                                        |                     | × 8.         | Key MOL 01 | 5 D-   |
| Charoline (Co               |                                     | s webs        | a Millor B          | Number of Street | UM                                                                              | A Reverts           | 8 Delay      | Master     |        |
| Colectore                   | Non a                               |               | -                   | Auto             | Artichar is bouton Link Artichar                                                |                     |              | P 1        | _0     |
| <ul> <li>Favoria</li> </ul> | * CAralag                           |               | -                   | 104              | Bymohres die diemarrages arreite                                                |                     |              | · 1        | -      |
| Contractory                 | - Conser                            |               |                     | MD               | MOI                                                                             |                     |              | 1 A        |        |
| 13 2000                     | + Contraction                       |               |                     | fis .            | Burface do controller Debies Burton                                             |                     |              | P 8        |        |
| 22 Batteries                | It Calennal Instrument              | -             | -                   | Folder           | a from a from a from a from                                                     |                     |              |            |        |
| O Instruments               | * 🗖 impulse                         |               | -                   | Library          | Accus • Accus • Accus • Turns                                                   |                     |              |            | -      |
| -94 Effets audio            | <ul> <li>Instrument Rack</li> </ul> | -             | -                   | Paging           | Actual Actual Actual Comp                                                       |                     |              |            | _      |
| ET CINA MOI                 | Copendar                            |               |                     |                  | B Ann. * Ann. * Ann. * (Sum)                                                    |                     |              |            |        |
| C Max for Los               | • Clampter                          |               |                     | Warp             | Made de republica (Aurora                                                       |                     |              |            |        |
| (C) (Sec.                   | - Charles                           |               |                     | Laurah           |                                                                                 |                     |              |            |        |
| Tel bergins                 | - Constant                          |               |                     | Dearses          | MD forts Pairs Spin Test.                                                       |                     |              |            |        |
|                             |                                     |               |                     | Maintamance      | # Input: TouchCOC Bridge Of Of Of                                               |                     |              |            | •1     |
| Places                      |                                     | At to         | * Al 14 * D         | A SHA            | in input: leaders Writed Out Of Of OV                                           |                     |              |            |        |
| CF Packs                    |                                     | E An Channels | · I At Instants · · | 1                | * Output: Sectormains INC (Mus 13 011 011 011 011                               |                     |              |            |        |
| A BRIVENERS                 | 1                                   | IN ALL OF     | IN ANY OF           | LAN              | * Output: destionnaire HC (Bus HC D Orr Orr Orr                                 |                     |              | Over Dvil. |        |
| C Projet actual             |                                     | andor Tax     | The Parlow of Mark  | alla Ta          | Output: Explores Mills (Explores Part 13 04 04 04 04 04 04 04 04 04 04 04 04 04 | Audio To            | Auto Te      | 110        | •      |
| LAJ ADADECHIDADE            | 2                                   |               |                     |                  | * Output: Explores MOI Explores Part 20 OF OF OF                                |                     | _            | 4.5.2      |        |
|                             |                                     |               |                     | 0                | * Output: Exphania Milli (Exphania Parti 4) 014 014 014                         | ( Sanda             | ( Bends      | tend       |        |
|                             |                                     |               |                     | V2.1             | * Output: VMul 3 Orr Orr Orr                                                    | × 0                 | 140          | 1 m 🛌      |        |
|                             |                                     | <u> </u>      | -                   |                  | # Output: VMid 3 QH QH QH                                                       |                     |              |            |        |
|                             |                                     |               |                     |                  | * Output VMd 5 OF OF OF                                                         |                     |              |            | 2 o I  |
|                             |                                     |               |                     | Ō                | <ul> <li>Datast Testhold Bridge</li> <li>Off Off Off</li> </ul>                 | () ( <sup>1</sup> ) | 0 -          | 0          | -      |
|                             |                                     |               |                     | <b>H</b>         | * Output: Inadora Virtual In Dr. Co. Co.                                        | - 10                | - 24         |            | н 🎴    |
|                             |                                     |               | -                   |                  |                                                                                 |                     | · · ·        |            | H 91   |
| 0                           |                                     | 1 H I         |                     |                  |                                                                                 |                     | 1.00         | 3          | 28     |
|                             |                                     |               |                     |                  |                                                                                 |                     |              |            |        |
|                             |                                     |               |                     |                  |                                                                                 |                     |              |            |        |
|                             |                                     |               |                     |                  |                                                                                 |                     |              |            |        |
|                             |                                     |               |                     |                  |                                                                                 |                     |              |            |        |
|                             |                                     |               |                     |                  |                                                                                 |                     |              |            |        |
|                             |                                     |               |                     |                  | Digeser is un instrument au échant/flan                                         |                     |              |            |        |
|                             |                                     |               |                     |                  |                                                                                 |                     |              |            |        |
|                             |                                     |               |                     |                  |                                                                                 |                     |              |            |        |
|                             |                                     |               |                     |                  |                                                                                 |                     |              |            |        |
|                             |                                     |               |                     |                  |                                                                                 |                     |              |            |        |
| C Servegeres                | et supertation and disactivity. 🔿   |               |                     |                  |                                                                                 |                     |              | 1.4        | 0      |

METTRE LA PISTE MIDI DESIRE SUR OUTPUT ISADORA VIRTUAL IN

INSERER DES NOTES MIDI (C#2 EST LA NOTE 1 ETC JUSQU'A 127 DLIGHT NE PREND PAS DE NOTE 0

|          | //             |                |                  |         |       |         |           | 1           |               |          |     |
|----------|----------------|----------------|------------------|---------|-------|---------|-----------|-------------|---------------|----------|-----|
| • • •    |                |                |                  |         |       |         |           |             | Sans titre    |          |     |
| Link Tao | 120.00 011 100 | 4/4 00         | 1 Bar -          |         |       | 251 . 4 |           | + -         | + C 0         | 3. 1     | . 1 |
|          |                |                |                  |         |       |         |           |             |               | _        | -   |
|          |                |                |                  |         |       |         |           |             |               | нw       |     |
| 1.1      | 1              |                | . 17             | . 21    | . 36  | . 28    |           |             |               |          |     |
|          |                |                |                  |         |       | -       | Set       |             |               |          |     |
|          |                |                |                  | _       |       | _       | 00 0 0    |             |               |          |     |
|          |                |                |                  |         |       |         | I MIDI    | All los 🔻   | 1 5           |          |     |
|          |                |                |                  |         |       |         |           | All Channe  |               |          |     |
|          |                |                |                  |         |       |         |           | In the Unit |               |          |     |
|          |                |                |                  |         |       |         |           | I Ch. 1 *   |               |          |     |
|          |                |                |                  |         |       | _       | 2 MIDI    | All ins T   | 2 5           | 0        |     |
|          |                |                |                  |         |       |         | 0         | All Channe  |               |          |     |
|          |                |                |                  |         |       |         |           | In Auto Off |               |          |     |
|          |                |                |                  |         |       |         |           | No Output 🔻 |               |          |     |
|          |                |                |                  |         |       |         |           |             |               |          |     |
|          |                |                |                  |         |       |         | 3 Audio   | Ext. In 💌   | 3 5           |          |     |
|          |                |                |                  |         |       |         |           | 1 *         | 0             | C        |     |
|          |                |                |                  |         |       |         |           | In Auto Off | inf inf       | _ 11     |     |
|          |                |                |                  |         |       |         |           | Master •    |               | _ 11     |     |
|          |                |                |                  | _       | _     |         | C A Audio | Entrie a    |               |          |     |
|          |                |                |                  |         |       |         | ( + Audio | Ext. in •   |               |          |     |
|          |                |                |                  |         |       |         |           | In Auto Off | -inf [ -inf ] | <u> </u> |     |
|          |                |                |                  |         |       |         |           | Master *    |               | _ 11     |     |
|          |                |                |                  |         |       |         |           |             |               | _ 11     |     |
|          |                |                |                  |         |       |         |           |             |               |          |     |
|          |                | Discussialis   | s cline at pária | hádauna |       |         |           |             |               |          |     |
|          |                | Deposez ici ie | s caps et penp   | nenques |       |         |           |             |               |          |     |
|          |                |                |                  |         |       |         |           |             |               |          | 2   |
|          |                |                |                  |         |       |         | A Reverb  |             | A S           | Post     | 2   |
|          |                |                |                  |         |       |         | B Delay   |             | 8 5           | Post     |     |
|          |                |                |                  |         |       | 1/1     | Master    | II 1/2 •    | 0             | 0        | 9   |
| 0.00     | 0:10           | *0:20          | 0:30             | 10:40   | °0:50 |         |           |             |               |          |     |

## Note Vers MSc

LANCER DLIGHT

ALLER DANS SETUP I/O ONGLET MIDI

CHOISIR INPUT PORT "ISADORA VIRTUAL OUT" ET VERIFIER QUE DEVICE ID EST EN 1 ET QUE BOUND MSC LOAD MESSAGE TO EST SUR "CUE",

| 🔹 DLig  | ght File Edit Display Device Utility Li       | cense     |            |           |                 |             |         |          | B   | I 🛆 📢 💷 🤇 | 0 🖬 🛆 💲 1            | ≈ ∞ ∞ □                                                          | Mer. 14:5                           | 6 Célio Mé | inard Q 🔕 😑             |
|---------|-----------------------------------------------|-----------|------------|-----------|-----------------|-------------|---------|----------|-----|-----------|----------------------|------------------------------------------------------------------|-------------------------------------|------------|-------------------------|
| •••     | SetUp In/Out                                  |           |            |           |                 |             |         |          |     |           |                      | Pad                                                              |                                     |            |                         |
| Bypas   | s level's anchor mechanism                    | ٠         | M.         | 80        | T∞              | 1<br>1<br>1 | S∞      | FF       | 0   | < 11      | Black                | D::Lignt is in<br>Sep. 22, 2021<br>OSC->port 70<br>Sep. 22, 2021 | 02:35:07<br>00 (Listen)<br>02:35:07 |            | Key MIDI 0% D           |
| use Vi  | rtual Submaster for incoming Channel's levels |           |            |           | • /             | •           | •       | -        |     | GO        | Freeze               | USB connecti<br>Sep. 22, 2021<br>Midi Input :                    | on closed<br>02:35:20               |            | s travaillez dans Live: |
| No.     | Name                                          | Available |            |           |                 |             |         |          |     | 00:18:14  | Park                 | Isadora Virtua                                                   | lOut                                |            |                         |
| 8       | VMidi 2                                       |           |            |           |                 |             |         |          |     |           |                      |                                                                  |                                     | 4          |                         |
| 9       | VMidi 3                                       |           |            |           | /               |             |         |          |     | L         |                      |                                                                  |                                     |            |                         |
| 10      | VMidi 4                                       |           |            |           | /               |             |         |          |     | JOYSTICK  |                      |                                                                  |                                     |            | _                       |
| 11      | TouchOSC Bridge                               |           |            | 1         |                 |             |         |          |     |           | Record               | Balance                                                          | $\Theta$                            | Refresh    |                         |
| 12      | isadora virtuai Out                           |           |            |           |                 |             |         |          | /   | 50        |                      |                                                                  |                                     |            |                         |
| Outour  | t (send)                                      |           |            |           |                 |             |         |          | 1   |           |                      |                                                                  |                                     |            | es presets, grooves     |
| Inhib > | (Fade levels output                           | •         | 1%         |           | 6 <u>17</u>     | 18<br>0     | 19<br>0 | 20<br>0  |     | CORNE     | Update               | 0                                                                | Thru                                | All        | ta preseta, grooves     |
| No      | Name                                          | Available | Ō          | Ō         | ) Õ             | Õ           | õ       | õ        |     | SCENE     | forceDec #           |                                                                  |                                     |            |                         |
| 1       | Gestionnaire IAC Bus 1                        | Available |            |           |                 |             |         |          | 1   |           | TOICED 00 🕸          | 7                                                                | Q                                   | ٩          |                         |
| 2       | Gestionnaire IAC Bus IAC 2                    |           | 35         | 3         | 6 37            | 38          | 39      | 40       |     | FF        |                      |                                                                  | 0                                   | 3          |                         |
| 3       | Euphonix MIDI Euphonix Port 1                 |           | / 0        | 0         | 0               | 0           | ö       | Ö        | ¥   |           | use Ctrl for options |                                                                  |                                     |            |                         |
| 4       | Euphonix MIDI Euphonix Port 2                 |           |            |           |                 |             |         |          |     |           | Recall 🕷             |                                                                  |                                     |            |                         |
| 5       | Euphonix MIDI Euphonix Port 3                 |           | 55         | 5         | 6 57            | 58          | 59      | 60       | <   |           |                      | 4                                                                | 5                                   | 6          |                         |
|         |                                               |           | 0          | 0         | 0               | 0           | 0       | 0        |     | ALLSUB    | use Ctrl for options |                                                                  |                                     |            |                         |
| MIDI Sw | itch quantity                                 | 10 🔽      | 75         | 7         | 6 77            | 78          | 0<br>79 | 80       | >   | FF        | Sample               | 1                                                                | 2                                   | 3          |                         |
| Midi P  | atch                                          | /         | 0          | 0         | 0               | 0           | 0       | 0        | _   |           | campie               |                                                                  |                                     |            |                         |
| • one o | can use CMD+M as shortcut                     |           |            | 0         | ) ()            | 0           | 0       | 0        |     |           |                      |                                                                  |                                     |            |                         |
|         | Edit >                                        |           |            |           | •               | •           |         | ⊖<br>uM∞ | rM∞ | FLASH     | Step >               | СН                                                               | 0                                   | Clear      |                         |
| Midi S  | how Control                                   |           | н.         | - F       | LASH            | FLAS        | н       |          |     |           |                      |                                                                  |                                     |            |                         |
| MIDI S  | how Control (Device ID)                       |           | E E<br>I S | PA<br>not | USE E<br>KILL S | PAUS        |         | < Pg     | 1 > | FF        | Cue >                |                                                                  |                                     |            |                         |
| Bound   | MSC LOAD message to                           | Cue 🔽     |            |           | 0               | 0           |         | € Bk     | 1 > |           |                      |                                                                  |                                     |            | 1 P                     |
|         |                                               |           |            |           |                 |             |         | (**      | •   | MASTER    | C                    | less c                                                           | Curren                              | Clana      |                         |
| Midi Ti | imeCode                                       |           |            |           |                 |             |         |          |     |           | Group >              | inv                                                              | Swap                                | Cione      |                         |
|         | can use CMD+V as shortnut                     |           |            |           | 9               | 10          |         | KI       | L   | 66        |                      |                                                                  |                                     |            |                         |
| - one c | Patra S                                       |           |            |           |                 | 10          |         |          |     | FF        |                      |                                                                  |                                     |            |                         |
|         | Edit >                                        |           |            |           |                 |             |         |          |     |           | Midi 1 >             | -%                                                               | 5                                   | +%         |                         |
| Inhib N | MidiTimeCode                                  |           | 1000       |           |                 |             |         | 1/       | 32  |           |                      |                                                                  |                                     |            |                         |
|         |                                               |           |            |           |                 |             | _       | -        |     |           |                      |                                                                  |                                     |            | No. of Concession, Name |
|         |                                               |           |            | 1.21      |                 |             |         | 1-MIDI   |     |           |                      |                                                                  |                                     |            |                         |

#### CHAQUE NOTE MIDI ENVOYEE DANS LIVE LANCERA LA CUE AU NUMERO ASSOCIEE